## WLAN-Konfiguration "eduroam" unter Ubuntu

## Voraussetzungen:

- PC/Notebook mit WLAN Interface
- Login an der Bauhaus-Universität Weimar, der Hochschule f
  ür Musik Franz Liszt Weimar oder einer an <u>eduroam</u> teilnehmenden Einrichtung
- Wurzelzertifikat "T-Telesec GlobalRoot Class 2"

Die Verbindung zwischen dem Endgerät und dem Accesspoint erfolgt verschlüsselt, die Nutzung eines VPN-Clients ist nicht erforderlich.

## Konfiguration:

Laden Sie sich das Wurzelzertifikat "T-TeleSec-GlobalRoot-Class-2" unter <u>https://www.uni-weimar.de/fileadmin/user/uni/zentrale\_einrichtungen/scc/wlan/T-Telesec-</u>GlobalRoot-Class-2.crt herunter und speichern es in einem Verzeichnis Ihrer Wahl.

Im Netzwerk-Manager unter den verfügbaren Funknetzwerken "eduroam" auswählen:

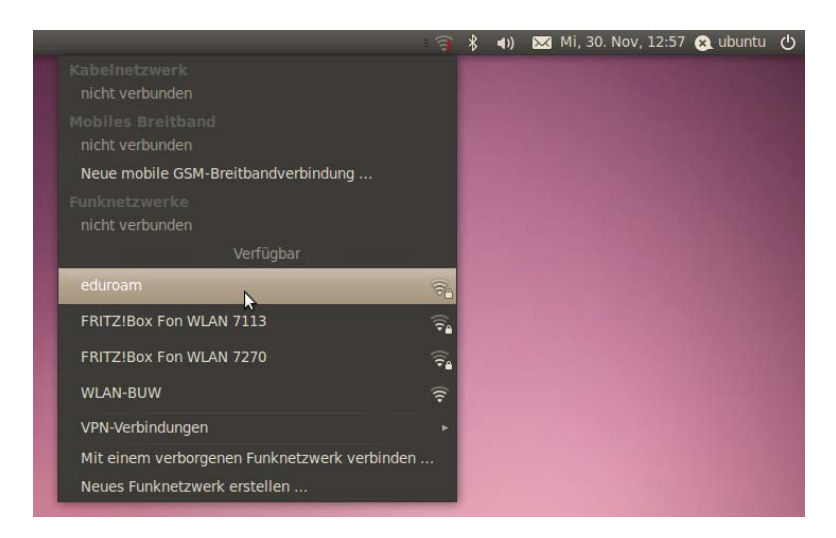

Im nachfolgenden Fenster geben Sie flg. ein

Sicherheit des Funknetzwerkes:WPA & WPA2 EnterpriseAuthentifizierung:Getunneltes TLSAnonyme Identität:eduroam@uni-weimar.deCA-Zertifikat:das zuvor heruntergeladene Zertifikat auswählen.

Es geht auch ohne Zertifikat, aber nur mit diesem können Sie sicher sein, dass Sie sich mit dem WLAN der Uni Weimar verbinden

| Innere Authentifizierung: | MSCHAPv2                                                                                      |
|---------------------------|-----------------------------------------------------------------------------------------------|
| Benutzername:             | Ihr Login_Kennzeichen, gefolgt vom Realm @uni-weimar.de<br>Dies ist NICHT Ihre EMail-Adresse! |
| Kennwort:                 | Ihr Passwort                                                                                  |

| 00        | Authentifizierung für Funknet                                                  | tzwerk benötigt                                        |  |
|-----------|--------------------------------------------------------------------------------|--------------------------------------------------------|--|
| 0         | Authentifizierung für Funknetzwerk benötig                                     |                                                        |  |
| <u>IN</u> | Es werden Passwörter oder Schl<br>benötigt, um sich mit dem Funk<br>verbinden. | üssel für die Verschlüsselung<br>netzwerk 'eduroam' zu |  |
|           | Sicherheit des Funknetzwerks:                                                  | WPA & WPA2 Enterprise V                                |  |
|           | Authentifizierung:                                                             | Getunneltes TLS v                                      |  |
|           | Anonyme Identität:                                                             | eduroam@uni-weimar.de                                  |  |
|           | CA-Zertifikat:                                                                 | 🖹 cacert.pem 🛛 🎼                                       |  |
|           | Innere Authentifizierung:                                                      | MSCHAPv2                                               |  |
|           | Benutzername:                                                                  | login_name@uni-weimar.de                               |  |
|           | Passwort:                                                                      | •••••                                                  |  |
|           |                                                                                | Passwort anzeigen                                      |  |
|           |                                                                                | Abbrechen Verbinden                                    |  |

Das Passwort für das Schlüsselbund leer lassen und auf "OK" drücken:

| 00 | Passwort für neuen Schlüsselbund                                                                                                    |
|----|----------------------------------------------------------------------------------------------------|
| R  | Legen Sie ein Passwort für den neuen<br>Schlüsselbund fest                                                                                                    |
|    | Eine unbekannte Anwendung versucht, den neuen<br>Schlüsselbund »Vorgabe« anzulegen. Sie müssen ein<br>Passwort festlegen, das für diesen verwendet werden soll.<br>Passwort: |
|    | Neue Passwortstärke<br>Abbrechen                                                                                                    |

Nach ein paar Sekunden sollte auf dem Bildschirm ein Hinweis sichtbar sein, und Sie können das WLAN benutzen:

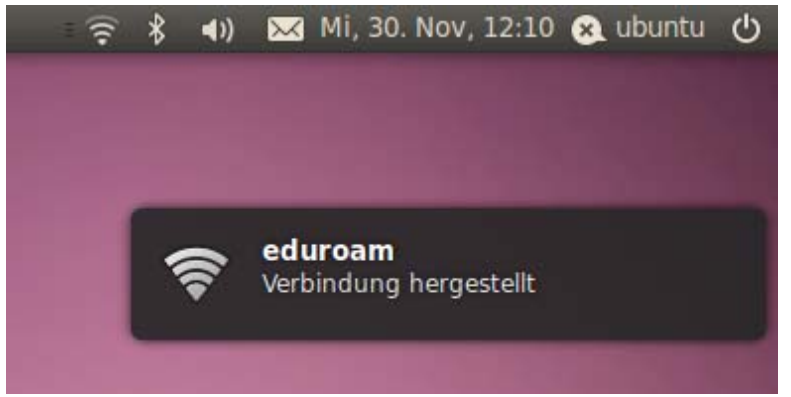